## My Elks App Installation Instruction

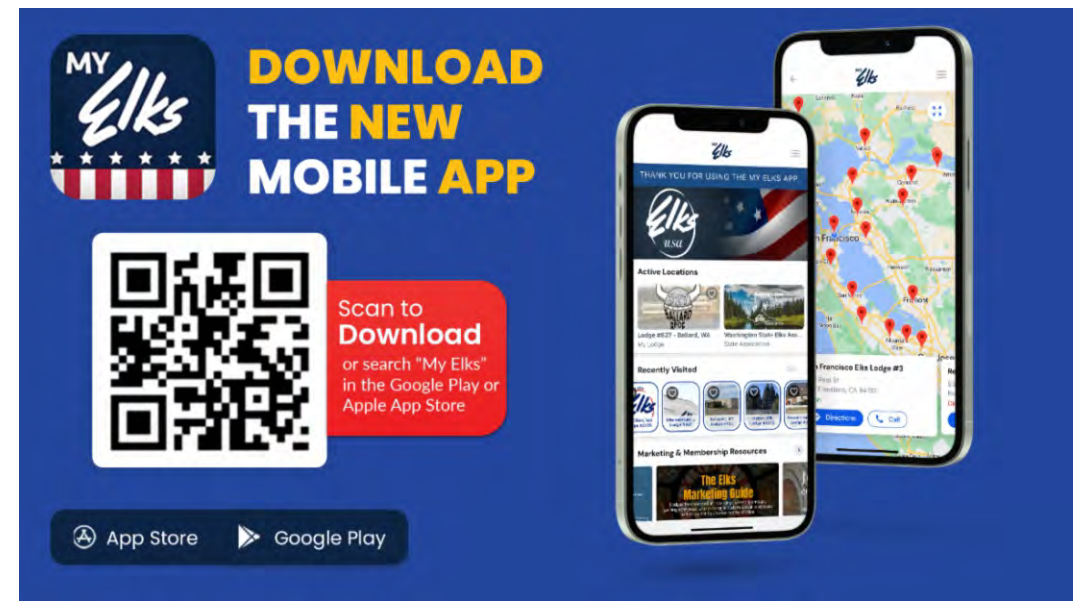

Scan the QR Code or search for "My Elks" in the Google Play or Apple App Store.

After downloading the app to your phone, **make sure you create an account first**. When the app first opens up the screen will have fields for user name and password. Make sure you scroll down to where it asks you if you have an account yet. Open the link and create your account.

Once you have created an account and logged into the app, you will see the page on the left (I Phone). To open our lodge page, touch the area in the red square and the screen on the right will appear. You can now navigate through the app.

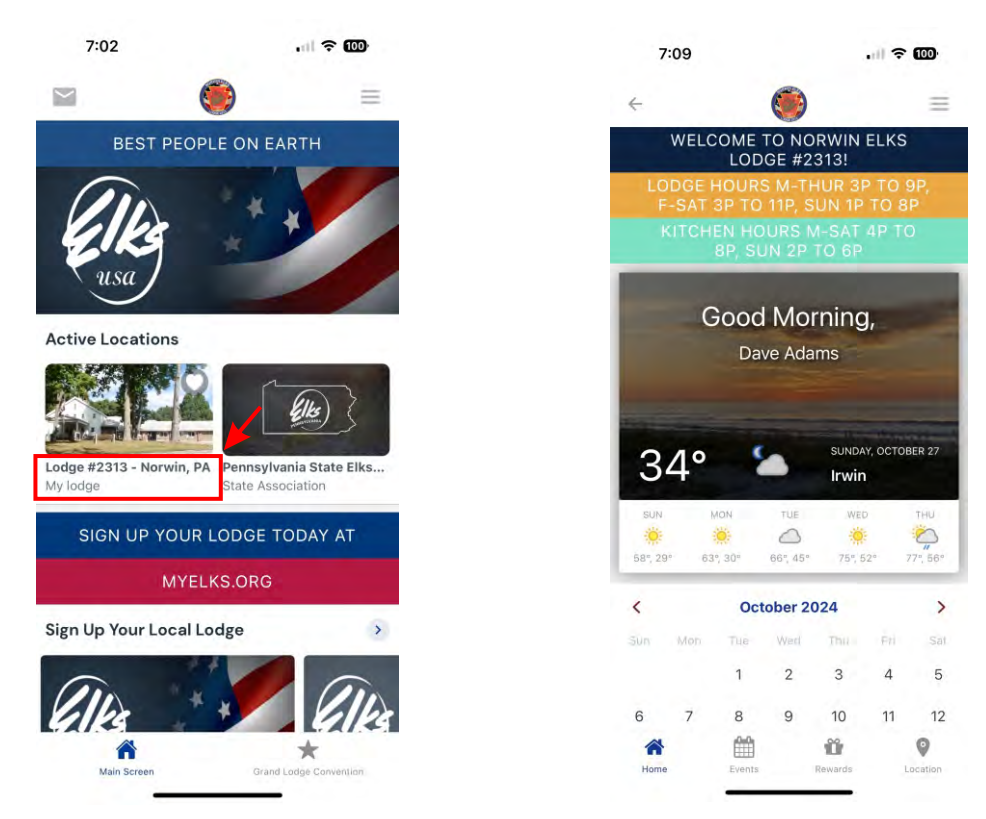